## Polymath Regression tutorial on Polynomial fitting of data (Example 16-1)

The following table shows the raw data for experimental tracer concentration from a reactor which you need to fit using Polymath (refer Example 16-1, Table E16-1.1, Elements of chemical reaction engineering, 6<sup>th</sup> edition)

| Time (t)     | 0 | 0.5 | 1   | 2 | 3 | 4  | 5 | 6 | 7 | 8 | 9   | 10  | 12  | 14 |
|--------------|---|-----|-----|---|---|----|---|---|---|---|-----|-----|-----|----|
| C_tracer (C) | 0 | 0.6 | 1.4 | 5 | 8 | 10 | 8 | 6 | 4 | 3 | 2.2 | 1.6 | 0.6 | 0  |

The polynomial fit is of the form:

 $C(t) = ao + a1t + a2t^{2} + a3t^{3} + a4t^{4} + \cdots ant^{n}$ 

The given C(t) data is first increasing and then decreasing with time. So, we will use two polynomials to fit the C-curve, one for the ascending portion, C1(t), and another for the descending portion, C2(t). We will split our data into two parts, an increasing and a decreasing part, and regress both the data sets separately. Split the data at its maximum, and that happens at t = 4, when C(t) is 10. Our data now looks like this:

| T1 | 0 | 0.5 | 1   | 2 | 3 | 4  |
|----|---|-----|-----|---|---|----|
| C1 | 0 | 0.6 | 1.4 | 5 | 8 | 10 |

and

| T2 | 4  | 5 | 6 | 7 | 8 | 9   | 10  | 12  | 14 |
|----|----|---|---|---|---|-----|-----|-----|----|
| C2 | 10 | 8 | 6 | 4 | 3 | 2.2 | 1.6 | 0.6 | 0  |

Both the polynomial must meet and give same value at t=4 and should look like this

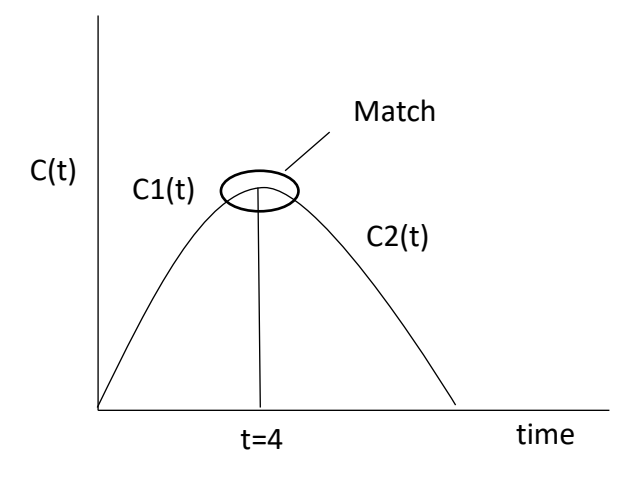

We will first regress the first portion of C(t) curve and then regress the second portion

**Step 1**: First, launch Polymath which you can download from <u>http://www.polymath-software.com</u> You will see a window that looks like this.

| POLYMATH 6.10 Educational Release |            |
|-----------------------------------|------------|
| File Program Window Help          |            |
| D 🚅 🗳 🖬 👗 🖻 🛍 🖉 🚧 🐍  🕅 💷 💭 🏓 🗍    | 靈 <b>?</b> |
|                                   |            |
|                                   |            |
|                                   |            |
|                                   |            |
|                                   |            |
| 12:04 25-02-2017 CAPS NUM         |            |

**Step 2:** To regress the data in Polymath, first click on the "Program" tab present on the toolbar. This will bring up a list of options from which you need to select. In this case we want to perform polynomial fitting, so select "REG Regression". The shortcut button for Regression solver is also present on the menu bar ( ) as shown by red circle in below screenshot

| File Pro | MATH 6.10 Educational Release                                                                   |                 |
|----------|-------------------------------------------------------------------------------------------------|-----------------|
|          | LEQ Linear Equations<br>NLE Nonlinear Equations<br>DEQ Differential Equations<br>REG Regression | 2 🖬 🗐 📾 🎾 ! 🚟 💡 |
| 12:07    | 25-02-2017 CAPS NUM                                                                             |                 |

The following window will appear

| 🤕 РС  | DLYMATH 6.1         | .0 Educational             | Release - [Dat   | ta Table]                        |                                                   | -  |
|-------|---------------------|----------------------------|------------------|----------------------------------|---------------------------------------------------|----|
|       | ile <u>P</u> rogran | n <u>E</u> dit <u>R</u> ow | / <u>C</u> olumn | For <u>m</u> at <u>A</u> nalysis | Examples Window Help                              | ×  |
|       | ê 🖉 🗟               | ቆ 🖻 🛍 «                    | 2 🕅 👪            | 🗾 🖪 💷 🌐                          | 🔜 🎾 !   🚟 💡                                       |    |
| R001  | : C001 C01          | ×                          | <b>~</b>         | <del>\$</del>                    | Regres <u>s</u> ion A <u>n</u> alysis Graph       |    |
|       | C01                 | C02                        | C03              | C04                              | 🗘 🔟 🔷 🗆 Graph 🗆 Besiduals                         |    |
| 01    |                     |                            |                  |                                  |                                                   |    |
| 02    |                     |                            |                  |                                  |                                                   |    |
| 03    |                     |                            |                  |                                  | Linear & Polynomial   Multiple linear   Nonlinear |    |
| 04    |                     |                            |                  |                                  |                                                   |    |
| 05    |                     |                            |                  |                                  | Dependent Variable                                |    |
| 06    |                     |                            |                  |                                  | Independent Variable                              |    |
| 07    |                     |                            |                  |                                  | Polypomial Degree                                 |    |
|       |                     |                            |                  | •                                |                                                   |    |
| No Fi | e                   | No Title                   |                  |                                  |                                                   |    |
| 12:14 | 25-02-20            | 17 CAPS NU                 | М                |                                  |                                                   | // |

**Step 3:** Before inserting the data into the spreadsheet, it is recommended to change the column name with the name of the variable mentioned in the data table. This would make it easy to comprehend the polymath output. To change the column name of C01, double click on the column name "C01" or right click on C01 and select "Column Name..." A dialog box will appear where column name can be changed

| POLYMATH 6.10 Educational                                                           | Release - [Data Table]                                                                          |           |
|-------------------------------------------------------------------------------------|-------------------------------------------------------------------------------------------------|-----------|
| <u>File</u> Program Edit Rov                                                        | v <u>C</u> olumn For <u>m</u> at <u>A</u> nalysis E <u>x</u> amples <u>W</u> indow <u>H</u> elp | _ 8 ×     |
| 🗅 📂 🥙 🔚 👗 🛍 🛍 (                                                                     | 2 🚧 🕹  🖬 📾 📖 🖬 🎾 ! 🚟 💡                                                                          |           |
| R001: C001 C01 X                                                                    | Regression Analysis Graph                                                                       |           |
| C01 C02                                                                             | Polymath Table Column Name                                                                      | Residuals |
| 01<br>02<br>03<br>04<br>05<br>06<br>07<br>08                                        | Enter column name:<br>Cancel C01 Polynomial Degree                                              | Nonlinear |
| No File         No Title           12:16         25-02-2017         CAPS         NU | IM I                                                                                            |           |

Change the column name from C01 to T1 and press OK. You will find that column name is changed to T1  $\,$ 

| 🧐 РС   | )LYMATH 6.: | 10 Educational | Release - [Dat | a Table]   |           |          |                                                     |
|--------|-------------|----------------|----------------|------------|-----------|----------|-----------------------------------------------------|
| 🖽 F    | ile Progra  | m Edit Row     | Column         | Format Ana | lysis Exa | mples    | Window Help _ & ×                                   |
| D 🛛    | ž 🖻 🖬       | እ 🖻 🛍 ሪ        | 2 🚧 🔥          | 🗾 🌆 🔣      | •         | × !      | 鑼 💡                                                 |
| R001   | : C001 T1   | ×              |                |            |           | 4        | Regres <u>s</u> ion A <u>n</u> alysis <u>G</u> raph |
|        | T1          | C02            | C03            | C04        | C05       | <b>^</b> | 🗘 🗵 🔿 🗆 Graph 🗆 Residu <u>a</u> ls                  |
| 01     |             |                |                |            |           |          | Report Store Model                                  |
| 03     |             |                |                |            |           |          | Linear & Polynomial   Multiple linear   Nonlinear   |
| 04     |             |                |                |            |           |          | Dependent Variable                                  |
| 06     |             |                |                |            |           |          |                                                     |
| 07     |             |                |                |            |           |          | Polynomial Degree                                   |
| 09     |             |                |                |            |           | -        |                                                     |
| 1      |             |                |                |            |           |          |                                                     |
| No Fil | e           | No Title       |                |            |           |          |                                                     |
| 18:01  | 13-03-20    | 017 CAPS NU    | M              |            |           |          | li.                                                 |

Similarly, rename C02 to C1 as shown below. By default Polymath select Regression method as "Linear and Polynomial". If it is not so, then, click on the Regression tab on the right side of the window, and select the "Nonlinear" regression tab under the "Report" and "Store Model" check boxes (shown by red rectangle) The window should look like this:

| 🧐 РС  | DLYMATH 6.   | 10 Educational I | Release - [Dat | ta Table]  |                |                                               |
|-------|--------------|------------------|----------------|------------|----------------|-----------------------------------------------|
|       | File Program | m Edit Row       | Column         | Format Ana | lysis Examples | Window Help                                   |
|       | ê 🖻 🖶        | እଁ 🖻 🛍 ሪ         | 2 🚧 🐍          | 🗾 🔝        | 🎟 🛤 🏓 !        | 🚟 🦻                                           |
| R001  | : C002 C1    | ×                | <b>~</b>       |            | <del>\$</del>  | Regression Analysis Graph                     |
|       | T1           | C1               | C03            | C04        | C05 🔺          | 🗘 🗵 🔿 🗆 Graph 🗆 Residuals                     |
| 01    |              |                  |                |            |                | I                                             |
| 03    |              |                  |                |            |                | Linear & Polynomial Multiple linear Nonlinear |
| 04    |              |                  |                |            |                |                                               |
| 05    |              |                  |                |            |                | Dependent Variable                            |
| 07    |              |                  |                |            |                | Independent Variable                          |
| 08    |              |                  |                |            |                | Polynomial Degree                             |
| 09    | 1            |                  |                |            |                | 1                                             |
|       | ]            | N. Tal-          |                |            | •              |                                               |
| 18:02 | 13-03-20     | D17 CAPS NU      | M              |            |                |                                               |

**Step 4:** To input the data for T1, select the first cell (row 01, column time) and enter the first data as shown below:

| 🥹 POL   | YMATH 6. | 10 Educational | Release - [Dat | a Table]   |            |               |                                                     |
|---------|----------|----------------|----------------|------------|------------|---------------|-----------------------------------------------------|
| 🖽 Fil   | e Progra | m Edit Row     | Column         | Format Ana | lysis Exar | nples         | Window Help _ 문 ×                                   |
| D 🖻     | 🖻 🔚      | ቆ 🖻 🛍 ሪ        | 2 🚧 🕹          | 🗾 🌆 🖬      | 🖽   📾 .    | ×!            | 羅 ?                                                 |
| R001:   | C001 T1  | ×              | ✓ 0            |            |            | <del>\$</del> | Regres <u>s</u> ion A <u>n</u> alysis <u>G</u> raph |
|         | T1       | C1             | C03            | C04        | C05        |               | 🗘 🗵 🔿 🗆 Graph 🗆 Residuals                           |
| 01      | (        | 0              |                |            |            |               | Geport Store Model                                  |
| 03      |          |                |                |            |            |               | Linear & Polynomial   Multiple linear   Nonlinear   |
| 04      |          |                |                |            |            |               |                                                     |
| 06      |          |                |                |            |            |               |                                                     |
| 07      |          |                |                |            |            |               | Polynomial Degree                                   |
| 08      |          |                |                |            |            |               |                                                     |
| •       |          |                |                |            |            | ▶             |                                                     |
| No File |          | No Title       |                |            |            |               |                                                     |
| 18:04   | 13-03-20 | 017 CAPS NU    | М              |            |            |               | li.                                                 |

Similarly, enter the remaining data of T1 in subsequent rows. Repeat this procedure to input the data for C1. After entering the data, the spreadsheet would look like this

| 🧐 Р   | OLYMATH 6.1  | 0 Educational R | elease - [Da | ata Table]    |               |                                               |
|-------|--------------|-----------------|--------------|---------------|---------------|-----------------------------------------------|
|       | File Progran | n Edit Row      | Column       | Format Analys | is Examples   | Window Help _ & ×                             |
| D     | 🖻 🖻 🗎        | እ 🖻 🛍 🖉         | 2 🙀 to       | 🗾 🔝 💷         | ) 🖬 🌂 !       | a 🗱 💡                                         |
| R00   | 6 : C002 C1  | ×               | / 10         |               | <del>\$</del> | Regression Analysis Graph                     |
|       | T1           | C1              | C03          | C04           | C05           | 🗘 🗵 🔿 🗖 Graph 🗖 Residuals                     |
| 01    | 0            | 0               |              |               |               |                                               |
| 02    | 0.5          | 0.6             |              |               |               | ✓ <u>Report</u> Store Mogel                   |
| 03    | 1            | 1.4             |              |               |               | Linear & Polynomial Multiple linear Nonlinear |
| 04    | 2            | 5               |              |               |               |                                               |
| 05    | 3            | 8               |              |               |               | Dependent Variable                            |
| 06    | 4            | 10              |              |               |               |                                               |
| 07    |              |                 |              |               |               |                                               |
| 08    | 1            |                 |              |               |               | Polynomial Degree                             |
| 09    | 1            |                 |              |               | -             | 1                                             |
| •     |              |                 |              |               | •             | ·                                             |
| No F  | ïle          | No Title        |              |               |               |                                               |
| 18:00 | 6 13-03-20   | 17 CAPS NUM     | 1            |               |               | <i>"</i>                                      |

**Step 5:** Clicking the refresh button (shown below by red circle) on the left of the green excel sign updates the file. Now, you will find that Dependent variable, Independent variable and Polynomial degree is updated (shown by blue rectangle). By default, Polymath select the first column as independent variable, second column as dependent variable, and Polynomial degree as "1 Linear". The window should look like this:

| 🧐 РС   | DLYMATH 6.1 | 0 Educational | Release - [Da | ata Table] |          |       |               |                                               |
|--------|-------------|---------------|---------------|------------|----------|-------|---------------|-----------------------------------------------|
| 🛄 F    | ile Program | n Edit Row    | Column        | Format A   | Analysis | Exam  | ples          | Window Help _ &                               |
|        | ê 🖻 🖬       | እ 🖻 🛍 ሪ       | 2 🚧 ち         | 🛛 🗖        | ·· ·     | i 💼 🖕 | × !           | 🚟 💡                                           |
| R006   | : C002 C1   | ×             | ✓ 10          |            |          |       | <del>\$</del> | Regression Analysis Graph                     |
|        | T1          | C1            | C03           | C04        |          | C05   | <b>_</b>      | 😨 🗵 🔿 🗆 Graph 🗆 Besiduals                     |
| 01     | C           | 0             |               |            |          |       |               |                                               |
| 02     | 0.5         | 0.6           |               |            |          |       |               | ✓ <u>Report</u> Store Model                   |
| 03     | 1           | 1.4           |               |            |          |       |               | Linear & Polynomial Multiple linear Nonlinear |
| 04     | 2           | : 5           |               |            |          |       |               |                                               |
| 05     | 3           | 8             |               |            |          |       |               | Dependent Variable C1 🗨                       |
| 06     | 4           | 10            |               |            |          |       |               | Independent ( / viable T1 _                   |
| 07     |             |               |               |            |          |       |               |                                               |
| 08     |             |               |               |            |          |       |               | Polynomial Degree 1 Linear                    |
| 09     |             |               |               |            |          |       |               | 23                                            |
| 10     |             |               |               |            |          |       |               | 4                                             |
| 11     |             |               |               |            |          |       |               | 5                                             |
| 12     |             |               |               |            |          |       |               | Thread a size                                 |
| 13     |             |               |               |            |          |       |               |                                               |
| 14     |             |               |               |            |          |       |               |                                               |
| 15     |             |               |               |            |          |       | -             | Polynomial     Integration                    |
| 1      |             |               |               |            |          |       | •             |                                               |
| No Fil | e           | No Title      |               |            |          |       |               |                                               |
| 18:07  | 13-03-20    | 17 CAPS NU    | M             |            |          |       |               |                                               |

**Step 6:** You can also change the dependent variable, independent variable by selecting from the drop down menu next to variable name. In this case we want to change the polynomial degree only. Let's try to fit the data by Polynomial degree 3. Select the Polynomial degree as 3 as shown below

| 🧐 РС   | DLYMATH 6.1 | 0 Educationa | Release - [D | ata Table] |               |               |                                                   |
|--------|-------------|--------------|--------------|------------|---------------|---------------|---------------------------------------------------|
| 🛄 F    | ile Progran | n Edit Rov   | v Column     | Format     | Analysis      | Examples      | Window Help _ & ×                                 |
|        | ž 🖻 🖬       | ሯ 🖻 🛍        | 0 🖊 👪        | 🗾 🌆        | <b>II III</b> | 🗖 🎽           | !   🚟 💡                                           |
| R006   | : C002 C1   | ×            | 10           |            |               | <del>\$</del> | Regression Analysis Graph                         |
|        | T1          | C1           | C03          | C04        |               | C05           | 🔺 🗘 🔟 🕂 🔿 🗖 🖾 🖓                                   |
| 01     | 0           | (            | )            |            |               |               | <br>↓ Report ↓ Store Model                        |
| 02     | 1           | 1.4          | ,<br>1       |            |               |               | Linear & Polynomial   Multiple linear   Nonlinear |
| 04     | 2           |              | 5            |            |               |               |                                                   |
| 05     | 3           | ŧ            | 3            |            |               |               | Dependent Variable C1 💌                           |
| 06     | 4           | 1(           | )            |            |               |               | Independent Variable T1 💌                         |
| 07     |             |              |              |            |               |               | Polynomial Degree 1 Linear                        |
| 09     |             |              |              |            |               |               | 2                                                 |
| 10     |             |              |              |            |               |               | 4                                                 |
| 11     |             |              |              |            |               |               | 5                                                 |
| 12     |             |              |              |            |               |               | 🗖 Through origin                                  |
| 14     |             |              |              |            |               |               |                                                   |
| 15     |             |              |              |            |               |               | Polynomial                                        |
|        |             |              |              |            |               | •             |                                                   |
| No Fil | e           | No Title     |              |            |               |               |                                                   |
| 18:09  | 13-03-20    | 17 CAPS NI   | JM           |            |               |               |                                                   |

**Step 7:** Now select what you want polymath to output by checking the boxes on the right side of the window. The options are Graph, Residuals, Report, and Store Model. Click on the pink arrow it to have Polymath perform the regression.

If you selected "Report" you will see a screen that details the results from the regression analysis. The report includes the model, the values of the model parameters, the statistical confidence of the parameters, and several other statistics.

| 1 | POLYMAT                                         | FH 6.10 Educa                                             | itional Release - [Poly        | nomial Regression, | Solution | #1] |   |        |       |
|---|-------------------------------------------------|-----------------------------------------------------------|--------------------------------|--------------------|----------|-----|---|--------|-------|
| 1 | 😕 File 🛛 Ed                                     | lit Window                                                | Help                           |                    |          |     |   |        | _ & × |
| C | ) 💣 🗳                                           | 🖬 👗 🖻                                                     | 🛍 🖉 🖊 👪 🛛                      | 🗾 🖪 🖬 🗐            | i 🏓      | 1   | 靈 | ?      |       |
|   | POLYMA<br>Polynomial F<br>Model: C1             | TH Report<br>Regression<br>L = a0 + a1*                   | T1 + a2*T1^2 + a3              | 3*T1^3             |          |     |   | 13-Mar | -2017 |
| L | Variable                                        | Value                                                     | 95% confidence                 |                    |          |     |   |        |       |
|   | a0                                              | 0.0038746                                                 | 0.8985601                      |                    |          |     |   |        |       |
| L | a1                                              | 0.2739782                                                 | 2.326649                       |                    |          |     |   |        | =     |
| L | a2                                              | 1.574621                                                  | 1.433956                       |                    |          |     |   |        |       |
| L | a3                                              | -0.2550041                                                | 0.2343746                      |                    |          |     |   |        |       |
|   | General<br>Degree of<br>Regression<br>Number of | polynomial =<br>n including a<br><sup>r</sup> observation | = 3<br>free parameter<br>s = 6 |                    |          |     |   |        |       |
| L | R^2                                             | ,<br>0.9988779                                            |                                |                    |          |     |   |        |       |
| L | R^2adj                                          | 0.9971948                                                 |                                |                    |          |     |   |        |       |
|   | Rmsd                                            | 0.0521199                                                 |                                |                    |          |     |   |        |       |
| l | Variance                                        | 0.0488966                                                 |                                |                    |          |     |   |        | -     |
| N | o File                                          | POLYM                                                     | ATH Report                     |                    |          |     |   |        |       |
| 1 | 3:12 13                                         | -03-2017 CAP                                              | S NUM                          |                    |          |     |   |        | //    |

The above report shows that 3rd degree polynomial fits well to the  $1^{st}$  set of data as is evident from  $R^2 = 0.999$ 

## The equation for 1<sup>st</sup> data set is

$$C_1(t) = 0.0039 + 0.274t + 1.57t^2 - 0.255t^3$$

If you checked the graph option, a new window will appear like this. The graph shows the model that we fit to the data.

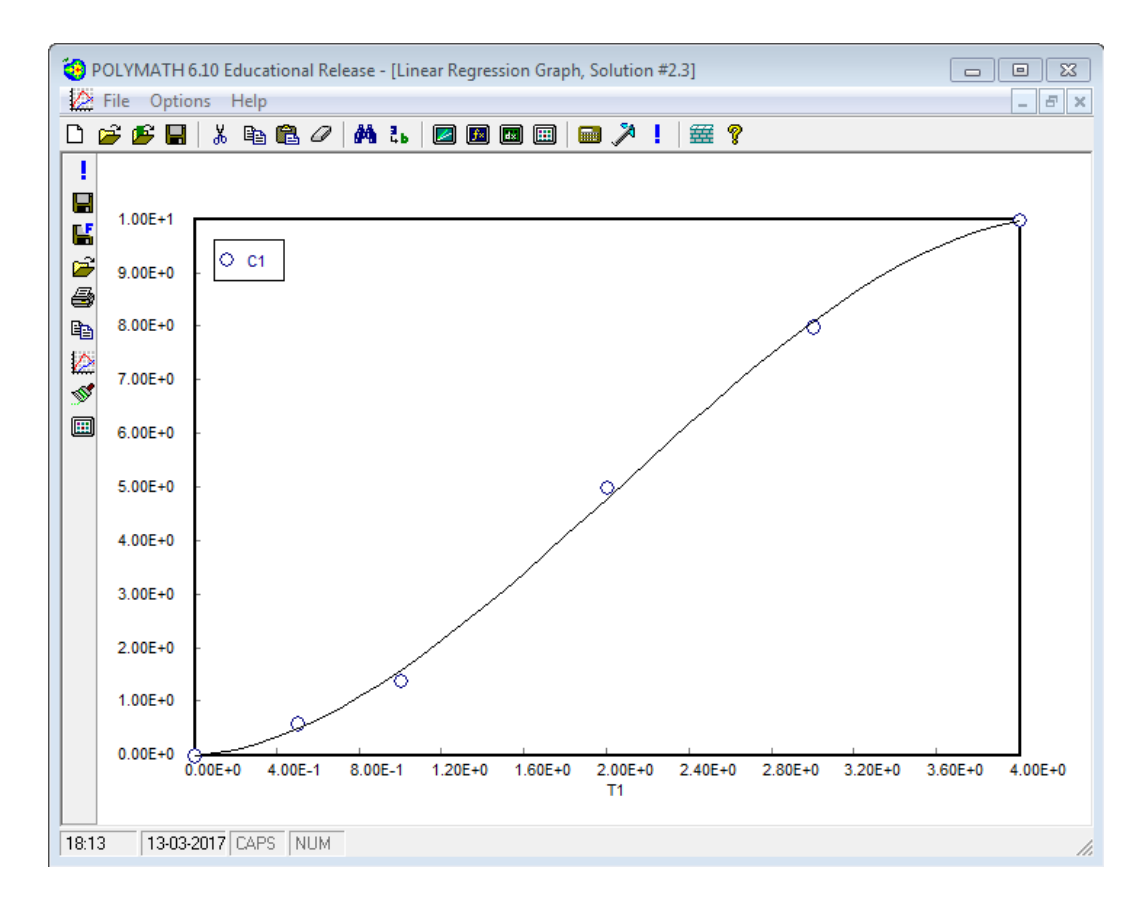

**Step 8:** To enter the second set of data in the spreadsheet, change C03 to T2 and C04 to C2, enter the data in corresponding column and then you need to select the dependent and independent variable as C2 and T2 from the drop down menu (shown by red circle in the screenshot). Select the polynomial degree as 3 as was done earlier. Your window will appear like this

| 🥹 РС   | DLYMATH 6.1 | 0 Educational | Release - [Dat | a Table]    |           |               |                          |                         |
|--------|-------------|---------------|----------------|-------------|-----------|---------------|--------------------------|-------------------------|
| 🖽 F    | ile Program | n Edit Row    | Column         | Format Anal | ysis Exar | nples         | Window Help              | _ 8 ×                   |
|        | j 🖻 🖉       | እ 🖻 🛍 ረ       | 2   🐴 ち        | 🗾 🌆         | III   🔤   | ×!            | 🚟 🤋                      |                         |
| R009   | : C004 C2   | ×             | ✓ 0            |             |           | <del>\$</del> | Regression Analysis      | s Graph                 |
|        | T1          | C1            | T2             | C2          | C05       |               | ⊘ ⊠ →                    | 🔽 Graph 🗖 Besiduals     |
| 01     | 0           | 0             | 4              | 10          |           |               |                          | <u>, a</u> th <u>p</u>  |
| 02     | 0.5         | 0.6           | 5              | 8           |           |               | ✓ <u>Report</u> Store Mo | odel                    |
| 03     | 1           | 1.4           | 6              | 6           |           |               | Linear & Polynomial Mu   | Itiple linear Nonlinear |
| 04     | 2           | 5             | 7              | 4           |           |               |                          |                         |
| 05     | 3           | 8             | 8              | 3           |           |               | Dependent Variable       | C1 💽                    |
| 06     | 4           | 10            | 9              | 2.2         |           |               | Independent Variable     |                         |
| 07     |             |               | 10             | 1.6         |           |               | Polynomial Degree        |                         |
| 08     |             |               | 12             | 0.6         |           |               | r olynomiai b ogree      | 1 Linear<br>2           |
| 09     |             |               | 14             | 0           |           |               |                          | 3                       |
| 10     |             |               |                |             |           |               |                          | 5                       |
| 11     |             |               |                |             |           |               |                          |                         |
| 12     |             |               |                |             |           |               | Through origin           |                         |
| 14     |             |               |                |             |           |               |                          | ,                       |
| 15     |             |               |                |             |           |               | - Polynomial             |                         |
| 16     |             |               |                |             |           |               | Integration              |                         |
| 17     |             |               |                |             |           |               |                          |                         |
| 18     |             |               |                |             |           |               | — Polunomial             |                         |
| 19     |             |               |                |             |           |               | Derivative               |                         |
| 20     |             |               |                |             |           | _ <b>_</b>    |                          |                         |
|        | ]           |               |                |             |           | -             |                          |                         |
| No Fil | e           | NoTitle       |                |             |           |               |                          |                         |
| 18:15  | 13-03-20    | 17 CAPS NU    | М              |             |           |               |                          | 1                       |

Run the model by clicking the pink arrow and generate the report. The report shows  $R^2$  value to be 0.998 which is a good fit

| 🥹 POLYMAT                                       | TH 6.10 Educa                                | ational Release - [Poly         | nomial Regressio | n, Solution | #4] |   |             | ×   |
|-------------------------------------------------|----------------------------------------------|---------------------------------|------------------|-------------|-----|---|-------------|-----|
| 🥹 File Ed                                       | lit Window                                   | Help                            |                  |             |     |   | _ 5         | ×   |
| 🗅 🧉 💕 🛛                                         | 🖬 👗 🖻                                        | 🛍 🖉 👫 ち 🛛                       | 🗾 🖪 🔣 🖽          | 🖬 🌂         | !   | 9 |             |     |
| POLYMA<br>Polynomial R<br>Model: C2             | TH Report<br>Regression<br>2 = a0 + a1*      | T2 + a2*T2^2 + a3               | 3*T2^3           |             |     |   | 13-Mar-2017 |     |
| Variable                                        | Value                                        | 95% confidence                  |                  |             |     |   |             |     |
| a0                                              | 25.23369                                     | 4.32018                         |                  |             |     |   |             | =   |
| a1                                              | -5.059551                                    | 1.672019                        |                  |             |     |   |             |     |
| a2                                              | 0.3579524                                    | 0.1994068                       |                  |             |     |   |             |     |
| a3                                              | -0.0089453                                   | 0.00739                         |                  |             |     |   |             |     |
| General<br>Degree of<br>Regressior<br>Number of | polynomial =<br>n including a<br>observation | = 3<br>free parameter<br>Is = 9 |                  |             |     |   |             |     |
| Statistics                                      |                                              |                                 |                  |             |     |   |             |     |
| R^2                                             | 0.9977556                                    |                                 |                  |             |     |   |             |     |
| R^2adj                                          | 0.9964089                                    |                                 |                  |             |     |   |             |     |
| Rmsd                                            | 0.0509054                                    |                                 |                  |             |     |   |             |     |
| Variance                                        | 0.04198                                      |                                 |                  |             |     |   |             |     |
|                                                 |                                              |                                 |                  |             |     |   |             | Ŧ   |
| No File                                         | POLYM                                        | ATH Report                      |                  |             |     |   |             |     |
| 18:19 13                                        | -03-2017   CAP:                              | S NUM                           |                  |             |     |   |             | 11. |

To improve the accuracy of the fitting of the second data set, we can use higher order polynomial. Let's regress using a 6th Order polynomial. The maximum polynomial degree is limited to 5 under "Linear and Polynomial Tab". So, we will use another feature to regress polynomials with order greater than 5

| 🛄 Da | ata Table  |     |    |     |     |              |                                     |                                               |
|------|------------|-----|----|-----|-----|--------------|-------------------------------------|-----------------------------------------------|
| R014 | : C008 C08 | × ~ |    |     |     | <del>¢</del> | Regression Analysis Grap            | h                                             |
|      | T1         | C1  | T2 | C2  | C05 |              | 🔹 💌 🔿 🗆 Grad                        | nh 🗆 Besiduals                                |
| 01   | 0          | 0   | 4  | 10  |     |              |                                     | , <u>, , , , , , , , , , , , , , , , , , </u> |
| 02   | 0.5        | 0.6 | 5  | 8   |     |              | ✓ <u>Report</u> Store Model         |                                               |
| 03   | 1          | 1.4 | 6  | 6   |     |              | Linear & Polynomial Multiple linear | Nonlinear                                     |
| 04   | 2          | 5   | 7  | 4   |     |              | fee                                 |                                               |
| 05   | 3          | 8   | 8  | 3   |     |              | Model:                              | L-M 🗾                                         |
| 06   | 4          | 10  | 9  | 2.2 |     |              |                                     |                                               |
| 07   |            |     | 10 | 1.6 |     |              |                                     |                                               |
| 08   |            |     | 12 | 0.6 |     |              |                                     | e.g. y = 2*x^A+B                              |
| 09   |            |     | 14 | 0   |     |              | Model Parameters Initial Guess:     |                                               |
| 10   |            |     |    |     |     |              | Model parm Initial guess            |                                               |
| 11   |            |     |    |     |     |              |                                     |                                               |
| 12   |            |     |    |     |     |              |                                     |                                               |
| 13   |            |     |    |     |     |              |                                     |                                               |
| 14   |            |     |    |     |     |              |                                     |                                               |
| 15   |            |     |    |     |     |              |                                     |                                               |
| 16   |            |     |    |     |     |              |                                     |                                               |
| 17   |            |     |    |     |     |              |                                     |                                               |

**Step 9:** Go back to the main window and click on "Nonlinear" Tab. In the Nonlinear Tab, we can enter equations of our choice to regress the data.

**Step 10:** Now enter the 6<sup>th</sup> order polynomial equation in "Model" Section (shown in red circle)

```
C2=a0+a1*T2+a2*T2^2+a3*T2^3+a4*T2^4+a5*T2^5+a6*T2^6
```

Next, we need to enter Initial guess values for the Model Parameters. The initial guess values are shown under blue Box. You can start with some initial guess values and check R^2 value. If R^2 is not good, then try another guess value until you obtain R^2>0.99

| 💷 D    | ata Table   |          |      |     |     |                                               |
|--------|-------------|----------|------|-----|-----|-----------------------------------------------|
| R001   | : C004 C2   | ×        | ✓ 10 |     |     | Regression Analysis Graph                     |
|        | T1          | C1       | T2   | C2  | C05 | 🔺 🤹 💌 🔿 🗆 Graph 🗆 Besiduals                   |
| 01     | 0           | 0        | 4    | 10  |     |                                               |
| 02     | 0.5         | 0.6      | 5    | 8   |     | I Report □ Store Model                        |
| 03     | 1           | 1.4      | 6    | 6   |     | Linear & Polynomial Multiple linear Nonlinear |
| 04     | 2           | 5        | 7    | 4   |     | f04                                           |
| 05     | 3           | 8        | 8    | 3   |     | Model:                                        |
| 06     | 4           | 10       | 9    | 2.2 |     | C2=a0+a1*T2+a2*T2^2+a3*T2^3+a4*T2^4+a5*T2^5   |
| 07     |             |          | 10   | 1.6 |     | +4012 0                                       |
| 08     |             |          | 12   | 0.6 |     | e.g. y = 2*x^A+B                              |
| 09     |             |          | 14   | 0   |     | Model Parameters Initial Guess:               |
| 10     |             |          |      |     |     | Model parm Initial guess                      |
| 11     |             |          |      |     |     | a0 -20                                        |
| 12     |             |          |      |     |     | a1 20                                         |
| 13     |             |          |      |     |     | a2 -10                                        |
| 14     |             |          |      |     |     | a3 1                                          |
| 15     |             |          |      |     |     | a4 1                                          |
| 16     |             |          |      |     |     | a5 0.001                                      |
| 17     |             |          |      |     |     | a6 -2e-5                                      |
| 18     |             |          |      |     |     |                                               |
| 19     |             |          |      |     |     | Dependent Variable     C2                     |
|        |             |          |      |     |     | ▶Independent Variable/s T2                    |
| 16-1 t | utorial.pol | No Title |      |     |     |                                               |

**Step 11:** Now Run the file by clicking on the pink arrow  $\clubsuit$  to have Polymath perform the regression. The following report is generated. It is to be noted that R^2 value is >0.999 which represents a very good fit. All the model parameters are given in the table

| POLYMA           | TH Report      |                |                |
|------------------|----------------|----------------|----------------|
| Nonlinear Re     | gression (L-M) |                |                |
| Madalı C         | ) _ =0.1=1*T2  | L-1*T1/1       | 2******        |
| Model: C         |                | rd2 ° 1 2° 2+d | 3 12 3+04 12 4 |
| Variable         | Initial guess  | Value          | 95% confidence |
| a0               | -20.           | -33.43834      | 265.6643       |
| a1               | 20.            | 37.18985       | 218.3198       |
| a2               | -10.           | -11.58842      | 71.92468       |
| a3               | 1.             | 1.69531        | 12.177         |
| a4               | 1.             | -0.1298673     | 1.119291       |
| a5               | 0.001          | 0.005028       | 0.053058       |
| a6               | -2.0E-05       | -7.743E-05     | 0.0010153      |
|                  |                |                |                |
| Nonlinear        | regression s   | ettings        |                |
| Max # iter       | ations = 64    | -              |                |
| Dracisian        |                |                |                |
| Precision        | 0.0005955      |                |                |
| K <sup>m</sup> Z | 0.9995855      |                |                |
| R^2adj           | 0.9983418      |                |                |
| Rmsd             | 0.0218774      |                |                |
| Variance         | 0.0193842      |                |                |

The equation for 2<sup>nd</sup> data set is

 $C_2(t) = -33.4 + 37.2t - 11.6t^2 + 1.7t^3 - 0.13t^4 + 0.005t^5 - 7.7 * 10^{-5}t^6$ 

## From Step 7 and Step 11, the polynomial equation is given by

For 1<sup>st</sup> data set  $t \le 4 \min$ , C1(t)=  $0.0039 + 0.274t + 1.57t^2 - 0.255t^3$ 

For  $2^{nd}$  data set,  $t \ge 4 \min and t \le 14 \min$ ,

$$C2(t) = -33.4 + 37.2t - 11.6t^{2} + 1.7t^{3} - 0.13t^{4} + 0.005t^{5} - 7.7 * 10^{-5}t^{6}$$

The complete equation for C(t) curve can be written as

 $C(t) = If(t \le 4 \text{ and } t \ge 0)$  then C1 else if  $(t \ge 4 \text{ and } t \le 14)$  then C2 else 0